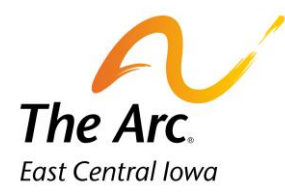

## **Documentation Time**

## Starting the note

- **1.** Enter a participant name in the client selector on the dashboard. Click on the icon called 1:1 Service Documentation.
  - 2. Click the **Documentation Time** image to submit the length of time it took to document the service provided.

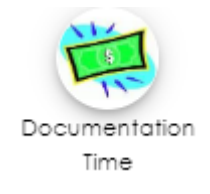

**3.** Activity – Choose the service you are submitting documentation time for.

| ≡ | Event Note                | 0 8      |
|---|---------------------------|----------|
| ۹ | Itel CONSUMER<br>Activity | •        |
|   | Start Date<br>01/12/2024  | <u> </u> |

**4.** Starting at the top left, Participant and Staff information will auto populate.

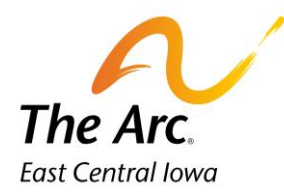

| ≡ | Respite Doc Time             |                         | 0 <del>0</del>          |
|---|------------------------------|-------------------------|-------------------------|
|   | Activity<br>Respite Doc Time |                         | •                       |
|   |                              |                         | Ψ                       |
|   | 01/12/2024                   | Start time<br>101:55 PM | 0                       |
|   | End Date<br>01/12/2024       | End Time                | Q                       |
|   |                              |                         |                         |
|   |                              |                         |                         |
|   |                              |                         |                         |
|   |                              |                         |                         |
|   |                              |                         |                         |
|   |                              |                         |                         |
| • |                              |                         |                         |
|   |                              |                         |                         |
| • | 2 10 10 W                    |                         | @2024 avantum solutions |

- 3. **Event Date**-Select the **Start Date and End Date** you completed the documentation. It will default to today's date.
- 4. Update the **Start Time and End Time** for the documentation. Duration will auto populate in minutes. (It is expected that each service note will take approximately 5-10 minutes).
- 5. Click Finish.